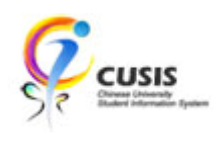

1. After login to MyCUHK, click 'CUSIS' tile.

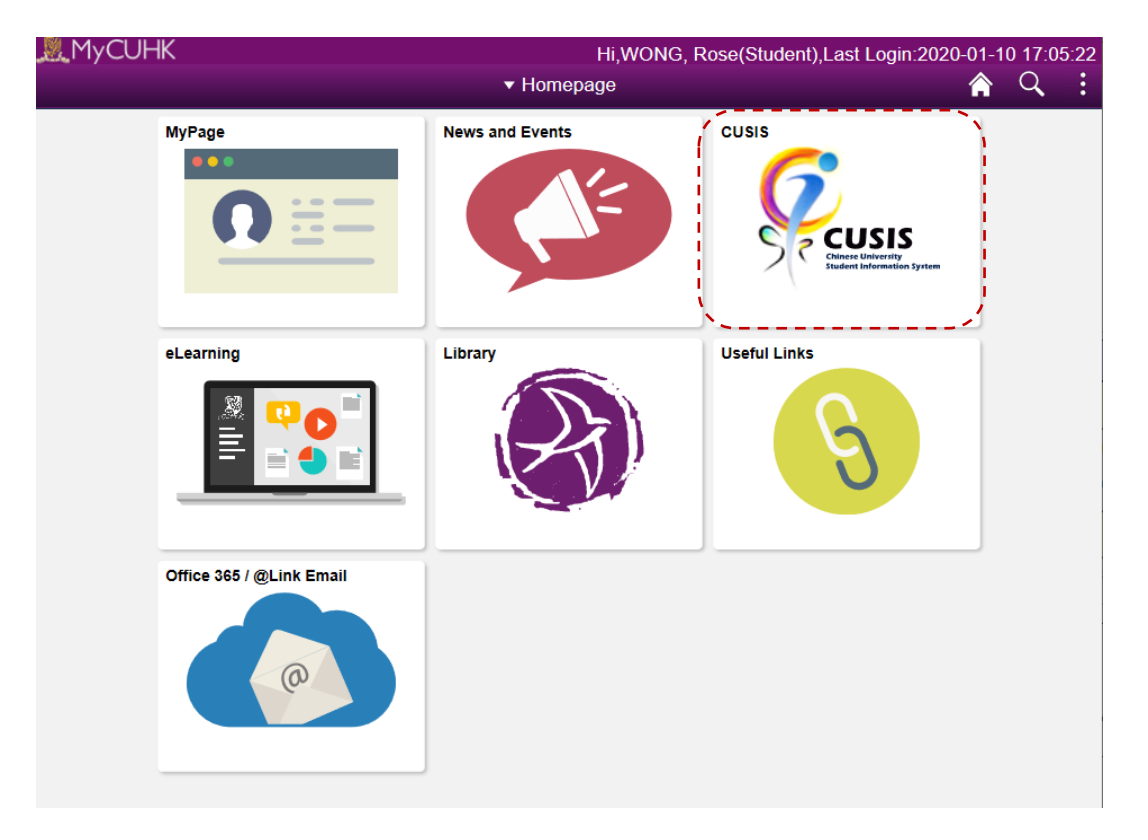

2. Click 'Financial Account' tile

| CUSIS Chinese University<br>Student Information System | ▼ Student F              | lomepage                      | <i>Ç</i>                      | Q  |
|--------------------------------------------------------|--------------------------|-------------------------------|-------------------------------|----|
| Profile                                                | Applications             | Manage Classes                | Academic Records              |    |
| <b></b>                                                |                          |                               | <b></b>                       |    |
| Academic Progress                                      | Financial Account        | Scholarship and Financial Aid | Non-local Learning Activities | Ĩ. |
|                                                        | <b></b>                  |                               |                               |    |
| Exam Timetable for UG Courses                          | New Student Registration | Back to MyCUHK                |                               |    |
|                                                        |                          | MyCUHK                        |                               |    |
|                                                        |                          |                               |                               |    |
|                                                        |                          |                               |                               |    |
|                                                        | CUHK Con                 | fidential                     |                               |    |

## 3. Click 'Print Online Debit Note'.

| < Back                                                                   | Account Balar                     | nce                | 🦻 🔍 🗄              |
|--------------------------------------------------------------------------|-----------------------------------|--------------------|--------------------|
| Account Balance<br>Future 21,050.00<br>Currency used is Hong Kong Dollar | What I Owe                        |                    |                    |
| Make a Payment                                                           | Term                              | Charges & Deposits | ा प्र<br>Total Due |
| Charges Due                                                              | 2019-20 Term 2                    | 21,050.00          | 21,050.00          |
| Rayment History                                                          | Total                             | 21,050.00          | 21,050.00          |
| Account Activity                                                         | Currency used is Hong Kong Dollar |                    |                    |
| Print Online Debit Note                                                  |                                   |                    |                    |
| Notes on Payment                                                         |                                   |                    |                    |
|                                                                          | -                                 |                    |                    |
|                                                                          |                                   |                    |                    |
| I. Use browser print fund                                                | ction to print the debit note     |                    |                    |
|                                                                          |                                   | Data Language:     | English •          |

| 参速中文大學<br>THE CHINESE UNIVERSITY<br>OF HONG KONG                                                                                        |                                                                                                    | STUDENT FEE<br>Payment Num<br>Debit Note Da<br>Student ID No                                                                                                    | S DEBIT NOTE<br>ber 微愛綺號 :<br>te 印單日期 :<br>學生綺號 :                         | <b>季生繳費單</b><br>: 10/03/2020<br>: ■                                    |  |
|----------------------------------------------------------------------------------------------------|----------------------------------------------------------------------------------------------------|----------------------------------------------------------------------------------------------------|---------------------------------------------------------------------------|------------------------------------------------------------------------|--|
| WONG, Peter                                                                                                    |                                                                                                    | Year 年級<br>Program                                                                                                    | :                                                                         | Year 1<br>BSSc Global<br>Communication                                 |  |
| Description                                                                                                    | 名稱                                                                                                    | Academic Year/Term<br>季年/季期                                                                                                    | Due Date<br>最後繳費日期                                                        | Item Amount<br>金額(港幣)                                                  |  |
| Tuition Fee-UG-FT                                                                                                    | 學愛                                                                                                    | 19-20 T2                                                                                                    | 31/03/2020                                                                | \$21,050.00                                                            |  |
|                                                                                                    |                                                                                                    | Total 總額                                                                                                    |                                                                           | \$21,050.00                                                            |  |
| for late payment<br>behalf of the CU/<br>For overseas pay<br>account with deta<br><u>http://www.cuhk</u><br>For local paymen i. PPS : P | a fine of HK\$200 may<br>College student union/,<br>ment, remittance by te<br>ails in the following web<br>.edu.hk/fno/eng/public<br>t in Hong Kong, one of<br>lease call PPS Hotline 180 | be levied when appropriate, ex<br>association.<br>legraphic transfer should be sen<br>bsite:<br>/financial_guides/student_fee/n<br>the following payment methods<br>331 (English) or 18033 (Cantonese)                                 | t directly to the<br>otice tt.pdf.<br>should be used<br>or visit www.ppsh | University's bank                                                      |  |
| ii. ATM : A<br>U u u a                                                                                                    | lerchant Code 9110°; Bill<br>ccount number with the p<br>TM card holder of HSBC, I<br>AYMENT SERVICE" or "JET<br>Jniversity of HK"; Bill Ty<br>ccount number with the p                   | III Iype '01' and input your Paymei<br>ayment amount.<br>Hang Seng Bank or JETCO may pay<br>T PAYMENT", enter "Bill Payment S<br>pe "01" and enter your Payment r<br>ayment amount.                                                    | at ATMs with sign<br>ervices", select "<br>eference numbe                 | nber as the bill /<br>hage of "BILL<br>'The Chinese<br>r as the bill / |  |
| iii. Bank website : If<br>v<br>H<br>ti                                                                                                  | f you are an internet bank<br>isit your bank's website, e<br>IK"; Bill Type " <b>01</b> " and en<br>he payment amount.                                                                    | et banking user of HSBC, Hang Seng Bank or JETCO member banks, you may<br>ibsite, enter 'Bill Payment Services', select 'The Chinese University of<br>and enter your Payment reference number as the bill / account number with<br>it. |                                                                           |                                                                        |  |
| iv. Counter P<br>Payment : n<br>o                                                                                                    | lease visit Hang Seng Ban<br>ame of " <b>The Chinese Un</b><br>n the bank deposit form.                                                                                                   | nk counter and pay into the bank ac<br>iversity of Hong Kong" and quote                                                                                                    | count no. 293-00<br>your Payment r                                        | 5005-007 in the<br>reference number                                    |  |
| 5.**.                                                                                                    | - K.T.& - A S                                                                                                    |                                                                                                    |                                                                           |                                                                        |  |

CUHK Confidential

To learn more on "How to use Chinese University Student Information System (CUSIS)", please visit

- Computer-basd training: http://www.cuhk.edu.hk/cusis/login/howto/cbt-student/
- FAQs and How-to page: http://www.cuhk.edu.hk/cusis/faqs.html

CUHK Confidential